- 1) Denetim masası program ekle kaldır sekmesinden kontrol edilebilir "ESET" antivirüs programı varsa kesinlikle kaldırılmalı
- 2) Denetim masası program ekle kaldır sekmesinden kontrol edilebilir akis sertifika yükleyici 2.4 ve üstü sürüm yüklenmeli uzantısı \*86 olmalı yani 32 bit olmalı 64 sıkıntı çıkarıyor
- Windows 7 ve 10 da sıkıntısız çalışmakta Windows 8.0 da sorun var ya format atılacak yada 8.1 e yükseltilecek
- 4) Uyumluluk ayarında sadece e-icisleri.gov.tr yüklü olmalı
- 5) Masa üstündeki başlat ikonuna tıklanması da gerekiyor
- 6) e imza uygulaması 1.0.1. sürümü kurulu olduğundan emin olunuz
- 7) Araçlar internet seçenekleri altında güvenlik sekmesi-yerel intranet-siteler de açılan pencerede sadece alttakinde(Tüm Ağ yollarını içe(UNC)ler içer) check olacak diğer üst sekmelerde check varsa kaldırılsın
- e- içişlerine girerken 'Lütfen bekleyiniz' ibaresi çıkarsa Admin yetkisi olan biri ekte yollayacağım programı eklemesi gerekir
- 9) Bilgisayarınızda sertifika yükleyici yüklenmiş mi ve akis sertifika yük.(kontrol ediniz)
- 10) Java 32bit olması gerekmekte.
- 11) İnternet seçenekleri → Güvenlik→ Yerel intranet→ Siteler→ Sitelerde sadece tüm ağ yolları
  (UNC'ler) kısmında sadece tik olacak.

| Yerel intranet                                                                                              |  |  |
|----------------------------------------------------------------------------------------------------|--|--|
| Hangi Web sitelerinin Yerel Intranet bölgesine ekleneceğini<br>tanımlamak için aşağıdaki ayarları kullanın. |  |  |
| 🔲 Intranet ağını otomatik olarak algıla                                                                     |  |  |
| 🔲 Diğer bölgelerde listelenmeyen tüm yerel (intranet) siteleri içer                                         |  |  |
| 🔲 Ara sunucu kullanmayan tüm siteleri ekle                                                                  |  |  |
| 🔽 Tüm ağ yollarını (UNC'ler) içer                                                                           |  |  |
|                                                                                                    |  |  |
| Intranet ayarları nelerdir? Gelişmiş Tamam İptal                                                            |  |  |

12) İnternet seçenekleri → Güvenlik→ Yerel intranet→ Siteler→ Gelişmiş→ Web sitelerinde her

| hangi bir ibare yazmayacak. |                                                                                                    |
|-----------------------------|----------------------------------------------------------------------------------------------------|
|                             | Bu bölgeye Web sitesi ekleyip çıkarabilirsiniz. Bu bölgedeki tüm<br>Web siteleri bölgenin güvenlik ayarlarını kullanır. |
|                             | Bu Web sitesini bölgeye ekle:                                                                                           |
|                             | https://www.e-icisleri.gov.tr Ekle                                                                                      |
|                             | Web siteleri:                                                                                                    |
|                             | Kaldır                                                                                                    |
|                             |                                                                                                    |
|                             |                                                                                                    |
|                             |                                                                                                    |
|                             | 🔲 Bu bölgedeki tüm sitelerden sunucu doğrulaması (https:) iste                                                          |
|                             | Kapat                                                                                                    |

13) Uyumluluk görünüm ayarları kısmına geliniz.

|                                      | yumluluk Görünümü Ayarları                                              |
|--------------------------------------|-------------------------------------------------------------------------|
|                                      | Uyumluluk Görünümü Ayarlarını Değiştir                                  |
|                                      | Şu web sitesini ekle:                                                   |
|                                      | e-icisleri.gov.tr Ekle                                                  |
|                                      | Uyumluluk Görünümü'ne eklediğiniz Web siteleri:                         |
| İki kısımda da tik olması gerekmekte | Kaldır                                                                  |
| resimdeki gihi                       |                                                                         |
|                                      |                                                                         |
|                                      |                                                                         |
|                                      |                                                                         |
|                                      |                                                                         |
|                                      | ✓ Intranet sitelerini Uyumluluk Görünümü'nde göster                     |
|                                      | Microsoft uyumluluk listelerini kullan                                  |
|                                      | Internet Explorer giziilik biidirimini okuyarak daha fazla bilgi edinin |
|                                      | Kapat                                                                   |
|                                      |                                                                         |

Not:

- Eğer e-imzanız çalışmıyorsa java'yı silip tekrar yükleyiniz ve bilgisayarda sertifika yükleyici olduğundan emin olunuz. Gizli simge kısmında e-imza logosunu bulunuz ve uygulamayı kapat dedik sonra arka ekranda 'başlat' kısmına tıklayınız ve e-imza ile giriş yapmayı deneyiniz.
- 2) İnternetin korumalı modu olmayacak.